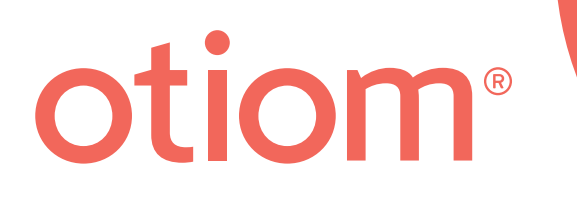

# Opsætningsvejledning Opdateret d.01.07.21

#### Vigtig information!

Vi udvikler på Otiom hele tiden. Derfor kan der være få aspekter i Otiom-app'en, som er anderledes, end det fremgår i denne guide.

Besøg www.otiom.com/install for at se den nyeste opsætningsvejledning.

# Kom let i gang med at bruge din Otiom.

Denne vejledning hjælper dig til, at gøre din Otiom-startpakke klar til brug.

Det er vigtig, at du fuldfører alle trinene i guiden, for at sikre dig, at din Otiom fungerer korrekt.

Otiom er først klar, når du har modtaget en Notifikaiton, der informerer dig om, at den er aktiveret og 100% klar til brug!

#### Tidsforbrug

10 minutter til installation (denne vejledning). Op til 30 minutter til aktivering.

### Otiom-startpakken indeholder

Din Otiom-startpakke indeholder én Otiom-brik, én sikkerhedshalssnor, én klips, én trådløs oplader og én hjemmebase.

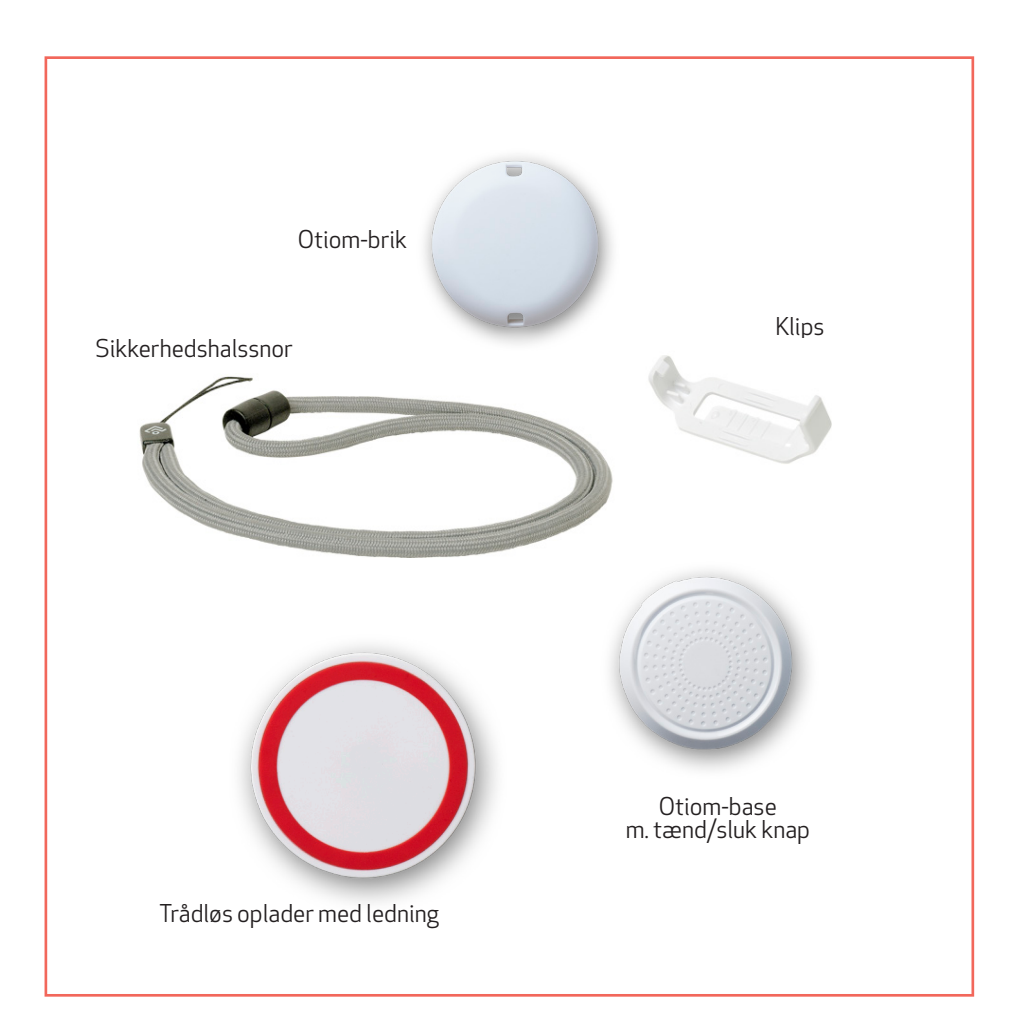

# Du skal selv have

- En smarttelefon eller tablet med iOS eller Android.
- En ekstern strømforsyning. Brug f.eks. opladeren til din smarttelefon eller USB indgangen i din computer.

# Inden du går igang skal du

Sikre dig, at du har tændt for Bluetooth-forbindelsen og har adgang til internettet på din smarttelefon eller tablet.

#### 7 trin - så er du igang

- Trin 1. Hent Otiom-app'en og log-ind
- Trin 2. Godkendelser
- Trin 3. Aktiver Hjemmebasen
- Trin 4. Placer Hjemmebasen
- Trin 5. Navngiv Otiom-bruger
- Trin 6. Tilføj Otiom-brik
- Trin 7. Registrering på netværket

# 1: Hent Otiom-app'en og Log ind

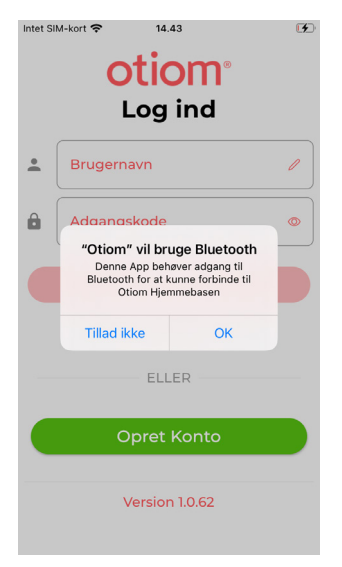

- 1. Gå til App Store eller Google Play og download Otiom-app'en.
- 2. Åben Otiom-app'en på din smarttelefon.
- 3. Godkend brugen af Bluetooth.
- Første gang du logger ind, skal du klikke på "Opret konto".

#### Opret konto

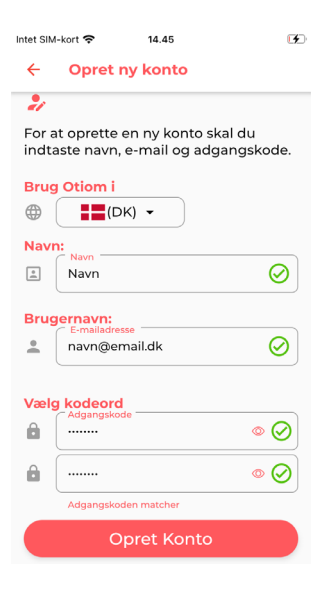

- 1. Vælg hvilket land Otiom skal bruges i.
- 2. Indtast dit navn og e-mail (Adminstrator)
- 3. Indtast kodeord.
- Når alle felter er udfyldt vil "Opret konto" blive synlig.
- 5. Klik "Opret konto" Og din Otiom konto er nu klar.

### Velkomstbesked

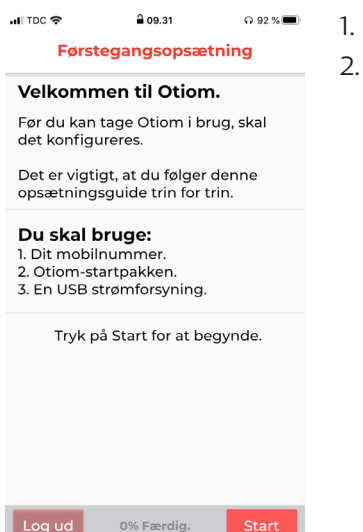

- Læs velkomstsiden i app'en.
- Klik på start, når du er klar til at sætte app'en op.

#### 2: Godkendelser

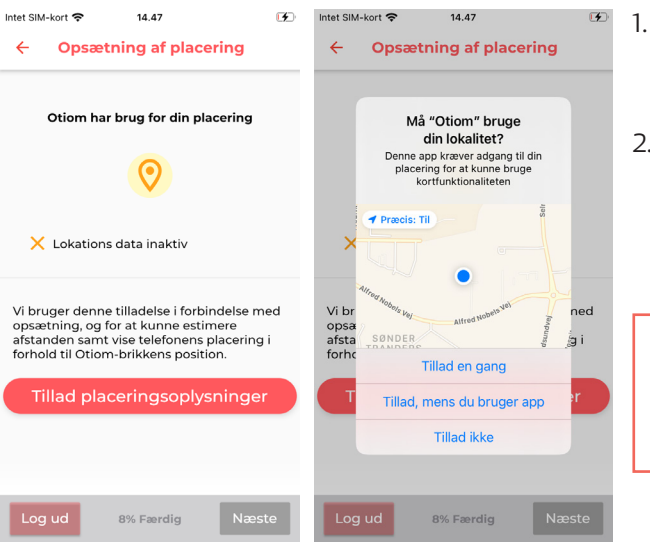

- Godkend at Otiom må bruge din lokation.
- Tryk næste, når lokationsdata er godkend.

Du kan ikke bruge Otiom-appen uden at godkende.

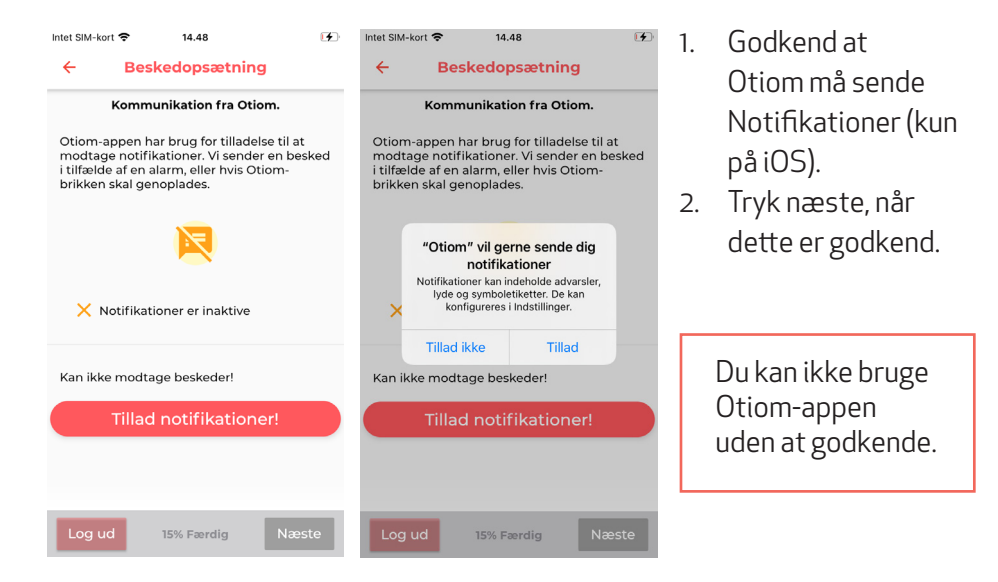

### 3: Aktiver Hjemmebase

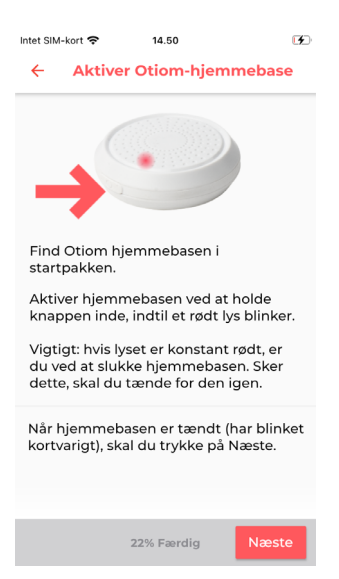

- På siden af Hjemmebasen finder du en tænd/sluk knap. Hold knappen inde i cirka 3 sekunder.
- 2. Et rødt lys bliker hurtigt.
- Når Hjemmebasen har blinket, skal du trykke på Næste.

NB: Hvis Hjemmebasen lyser rødt i længere tid, er du ved at slukke den. Tryk blot på knappen igen for at tænde for den.

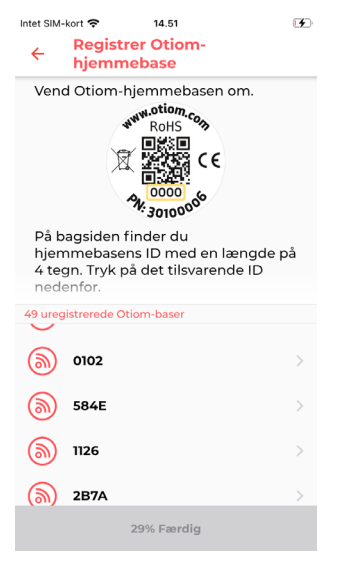

- 1. På bagsiden af din base er der et nummer.
- 2. Find det nummer på listen der matcher din base.
- 3. Tryk på nummeret.

# 4: Placer Hjemmebasen

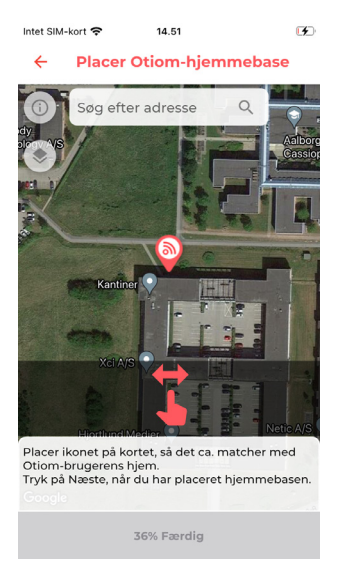

HIDC 
O 9.33 0.92%
Placer Otiom Hjemmebase
S

- Hvis den viste lokation for Hjemmebasen ikke er korrekt, kan du nu rette den. Det gør du ved at indtaste adressen i det hvide felt.
- 2. Brug en finger til at flyttet kortet. Brug to fingre til at zoome.
- 3. Når ikonet er placeret rigtig, skal du trykke på Næste.

INFO: Hvis du trykker på ikonet i øverste venstre hjørne, kan du ændre måden, hvorpå kortet bliver vist.

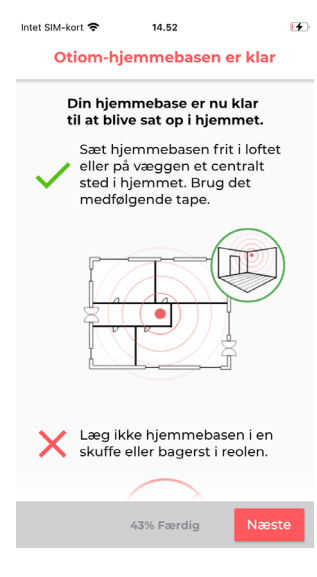

INFO: Hjemmebasen skal placeres et centralt sted i hjemmet.

- 1. Din Otiom-Hjemmebase er nu klar.
- 2. Tryk på Næste.

# 5: Navngiv Otiom-bruger

| III TDC 🗢                                                  | 09.37       | ្ 91 % 🔳 |
|------------------------------------------------------------|-------------|----------|
| Navngiv Otiom-Brik                                         |             |          |
|                                                            | 8           |          |
| Navngiv den Otiom-bruger, der skal gå med<br>Otiom-brikken |             |          |
| Skriv kaldenavn her<br>f.eks. Lejlighed 11 eller Emma      |             |          |
|                                                            |             |          |
|                                                            |             |          |
|                                                            |             |          |
|                                                            |             |          |
|                                                            | 59% Færdig. | Næste    |

- 1. Indtast kaldenavnet på den person, som skal bære Otiom-brikken til daglig.
- 2. Tryk på Næste.

NB: Du har mulighed for at ændre kaldenavnet senere, hvis det bliver nødvendigt.

# 6: Tilføj Otiom-brik

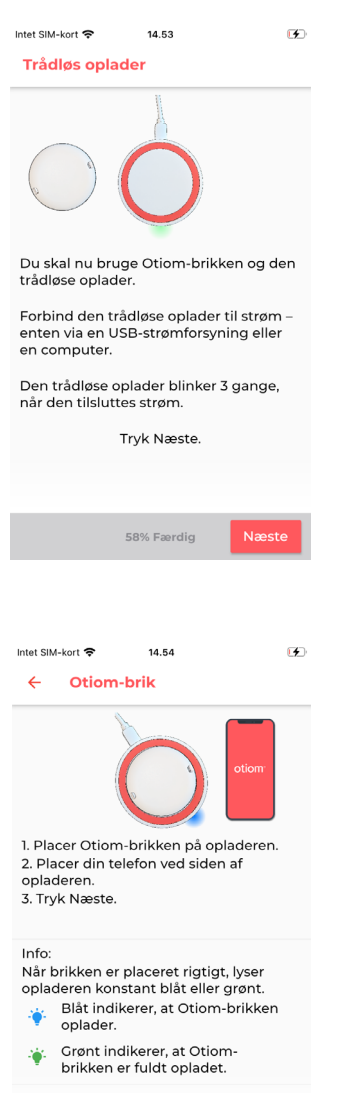

65% Færdig

INFO: Du skal nu tilføje din Otiom-brik. Til det skal du bruge:

- 1. Den trådløse oplader.
- 2. Ledningen.
- 3. Din egen strømforsyning.
- 1. Sæt den trådløse oplader til strøm.
- 2. Når opladeren har blinket hurtigt tre gange, tryk Næste.

- Når opladeren er sat til strøm, placeres Otiom-brikken centralt på opladeren.
- 2. Når lyset i opladeren lyser konstant, tryk Næste.

NB: Hvis Otiom-brikken vender forkert eller ikke er placeret centralt, lyser opladeren ikke konstant. Vend da Otiom-brikken om og placer den på laderen igen.

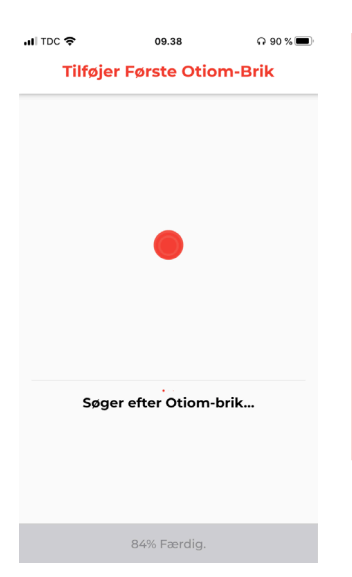

App'en søger nu efter Otiom-brikken.

NB: Hvis App'en melder fejl, skal du:

- Sikre dig, at der ikke ligger andre Otiom-brikker og oplader i nærheden.
- 2. Tjekke at Otiom-brikken er korrekt placeret på laderen.

Hvis ovenstående ikke virker, skal du lukke app'en ned og prøve igen.

# 7: Registrering på netværket

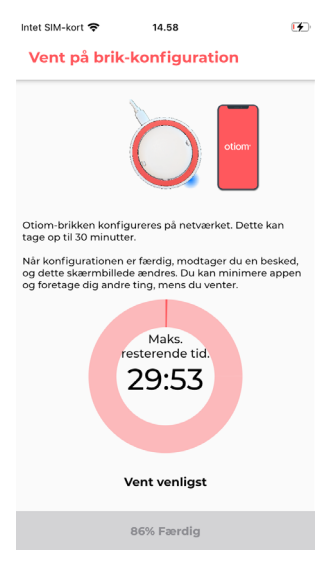

- 1. Din Otiom-brik er nu tilføjet i app'en, og den er ved at få forbindelse til netværket.
- 2. Du modtager en Notifikation, som vil bede dig tage brikken med udenfor, så brikken kan opdatere lokationsdata.
- 3. Denne skærm forsvinder automatisk, når brikken er forbundet til netværket.

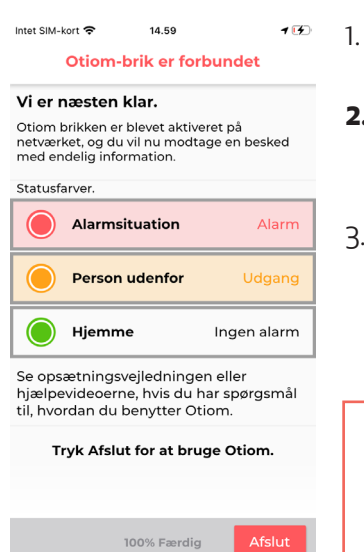

- Når brikken har opdateret lokationsdataen, kommer denne skærm med information.
- 2. Du vil også modtage endnu en Notifikation. Denne informerer dig om, at Otiom er helt klar til brug.
- 3. Tryk Afslut.

#### Otiom er først operationel, når du har modtaget de to Notifikationer!

Hvis du modtager en Otiom alarm mellem de to Notifikationer, kan du blot ignorere den. l vejledningen: '**Personlige indstillinger**' kan du læse, hvordan app'en fungerer, samt hvordan du ændrer tryghedsniveauet og tilføjer flere hjælpere.

Du finder denne vejledning på: www.otiom.com/installation

**Tillykke.** Otiom er nu aktiveret og klar til brug.